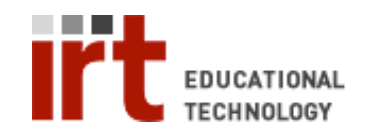

Educational Technology • Stanford University School of Medicine Division of Information Resources & Technology http://med.stanford.edu/edtech • 650.723.6952

## **CWP – Managing groups**

The CWP allows you to group students in order to facilitate assignment of tasks and grades. Groups are created and managed in the 'Group Manager' tool from the 'Teach' tab. You must have 'Instructor' access to a CWP course in order to access the 'Teach' tab.

- 1) Login to your CWP course at: http://cwp.stanford.edu
- 2) Click the 'Teach' tab
- 3) Click the 'Group Manager' (<sup>®</sup>) link under 'Instructor Tools' on the left menu

**To create a new group:** Click the 'Create Groups' button at the top. See further instructions in the "Creating a group" help file.

**To edit a group:** Click the pulldown menu icon ( $\succeq$ ) next to the group you wish to edit. From the 'Edit Group' page you can (1) change the 'Group name' or 'Group description', (2) add members by clicking the 'Add Members' button, or (3) delete members by checking the box(es) next to the member(s) you wish to delete and

clicking the 'Remove Selected' (🏟) button. Click 'Save' when done.

**To delete a group:** Check the box next to the group you would like to delete. Click the 'Delete' () button located at the bottom.

**To remove all members from a group:** Check the box next to the group you would like emptied. Click the 'Remove All Members' () button located at the bottom.

| curriculum 💔 web                                         | portal                                                                    | <u>My (</u>    | Courses   Accessibility   Help   Log out                                         |  |
|----------------------------------------------------------|---------------------------------------------------------------------------|----------------|----------------------------------------------------------------------------------|--|
| Build Teach Stude                                        | nt View Practice of Med                                                   | icine - Inde 2 | 206 - AY 2007-08- Spring                                                         |  |
| 🚷 Course Tools                                           | Your location: Group Manager                                              |                |                                                                                  |  |
| ☆ Course Content ×                                       | Group Manager                                                             |                |                                                                                  |  |
| Announcements                                            | Create Groups                                                             |                |                                                                                  |  |
| Assignments                                              | 「 Group Name ☆ Sign-Up<br>Sheet Title                                     | Description    | Members                                                                          |  |
| Web Links                                                | └─ Group 1 ≚                                                              |                | Asya Agulnik , Marissa<br>Aillaud-Manzanera , Tessa<br>Andermann , Robert Arrigo |  |
| Instructor Tools     Manage Course                       | └── Group 2 🎽                                                             |                | Sha Jones , Maziyar Kalani ,<br>David Kastner , Amit Kaushal ,<br>Juliet Knowles |  |
| Assessment Manager     Assignment Dropbox     Grade Book | Remove All Members     Delete       Create Group Activity:     - Select - |                |                                                                                  |  |
| Sroup Manager Tracking Selective Release                 |                                                                           |                | Ď                                                                                |  |

If you have any questions, please contact us at: cwpsupport@lists.stanford.edu

| < Your location: Group Manager > Edit Group                                                                    |              |  |  |  |
|----------------------------------------------------------------------------------------------------|--------------|--|--|--|
| Edit Group                                                                                                    |              |  |  |  |
| Settings                                                                                                    |              |  |  |  |
| *Group name:                                                                                                   | Group 1      |  |  |  |
| Group description:                                                                                             |              |  |  |  |
|                                                                                                    |              |  |  |  |
|                                                                                                    |              |  |  |  |
|                                                                                                    |              |  |  |  |
|                                                                                                    |              |  |  |  |
| Membership Inform:                                                                                             | ation        |  |  |  |
| Add Members                                                                                                    |              |  |  |  |
| To add members to this group, click <b>Add Mem</b><br>To remove members from this group, select fr<br>Selected |              |  |  |  |
| Last name                                                                                                    | First name   |  |  |  |
| C Agulnik                                                                                                    | Asya         |  |  |  |
| F Aillaud-Manza                                                                                                | nera Marissa |  |  |  |
| C Andermann                                                                                                    | Tessa        |  |  |  |
| F Arrigo                                                                                                    | Robert       |  |  |  |
| 🛛: 🕞 Remove S                                                                                                  | elected      |  |  |  |
|                                                                                                    |              |  |  |  |
| Course Courses                                                                                                 |              |  |  |  |
| * Required field                                                                                               |              |  |  |  |
| required retu                                                                                                  |              |  |  |  |